# Snabbguide

# Fylla på med papper

# Fylla på i magasin

VARNING – VÄLTER LÄTT: Fyll på varje fack separat för att minska risken för utrustningsinstabilitet. Låt alla andra fack vara stängda tills de behövs.

1 Dra ut facket.

Obs! Ta inte bort facken när utskrift pågår.

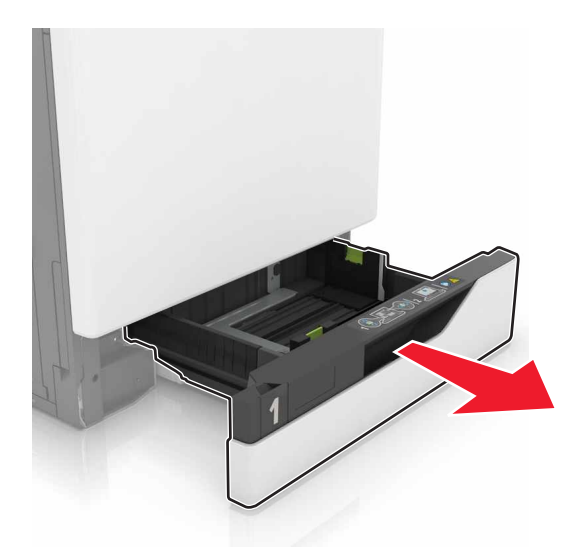

2 Justera pappersstöden efter storleken på det papper du fyller på.

**Obs!** Använd indikatorerna på fackets botten när du positionerar stöden.

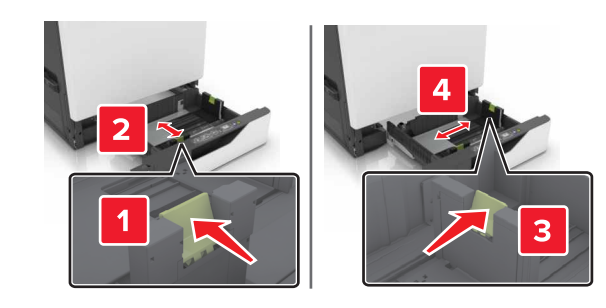

**3** Böj, lufta och justera papperskanterna innan du lägger i bunten.

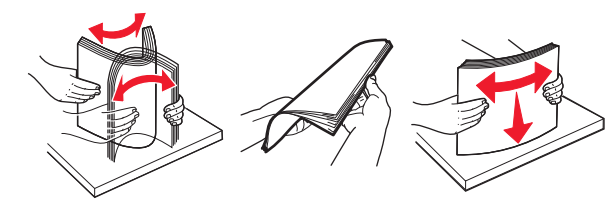

4 Fyll på papperet med utskriftssidan uppåt.

#### Anmärkningar:

- Skjut inte in papper i facket.
- Se till att buntens höjd är under märket som anger maxgränsen för papperspåfyllning. Om du lägger i för mycket papper kan papperskvadd uppstå.

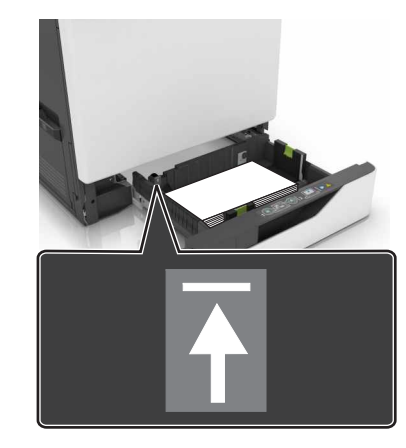

5 Sätt tillbaka facket.

Om du fyller på en annan papperstyp än vanligt papper, ange pappersstorlek och papperstyp som matchar det papper som ligger i facket.

### Ladda universalarkmataren

**1** Öppna universalarkmataren.

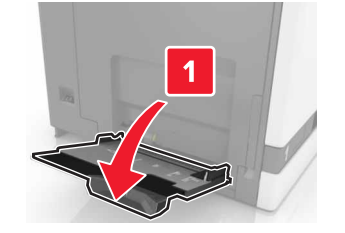

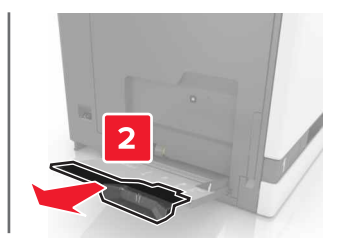

2 Justera stödet efter storleken på det papper du fyller på.

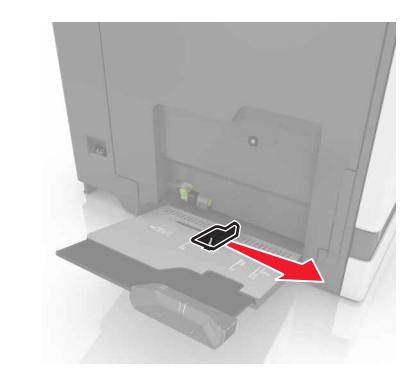

**3** Böj, lufta och justera papperskanterna innan du lägger i bunten.

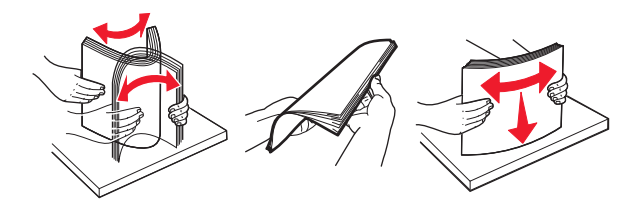

- 4 Lägg i papperet.
  - Fyll på vanligt papper, kartong och OH-film med utskriftssidan nedåt och den övre kanten framåt.

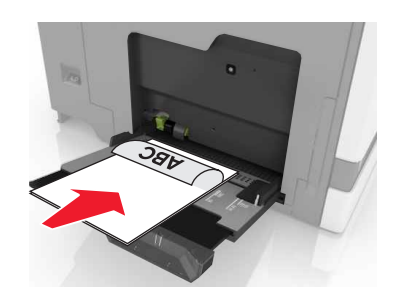

 Lägg i kuvert med fliken uppåt mot den vänstra sidan av pappersstödet. Fyll på europeiska kuvert med fliken uppåt och mata in i skrivaren.

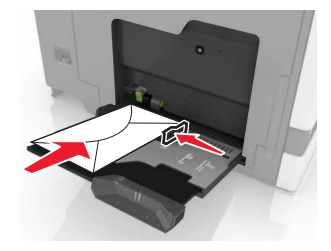

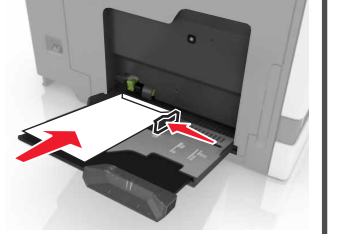

Varning – risk för skador: Använd inte frankerade kuvert eller kuvert med förslutningsdetaljer av metall, fönster, bestrukna ytor eller självhäftande klaff.

5 På skrivarens kontrollpanel ställer du in pappersstorlek och typ så att de överensstämmer med det påfyllda papperet i facket.

# Ställa in storlek och typ av specialmedia

Facken känner automatiskt av storleken på vanligt papper. Vid användning av specialmedia, som etiketter, tjockt papper eller kuvert, gör du så här:

**1** Från huvudmenyn går du till:

Inställningar > Papper > Fackkonfiguration > välj fack

2 Ställa in storlek och typ av specialmedia

# Skriva ut

## Skriva ut från en dator

**Obs!** För specialmaterial som etiketter, styvt papper och kuvert ställer du in pappersstorlek och papperstyp i skrivaren innan du skickar utskriftsjobbet.

- 1 Med dokumentet öppet går du till Arkiv > Skriv ut.
- 2 Justera inställningarna om det behövs.
- 3 Skicka utskriftsjobbet.

# Skriva ut lagrade jobb

1 Med dokumentet öppet väljer du Arkiv > Skriv ut.

- 2 Välj skrivaren och gör sedan följande:
  - Om du är Windows-användare klickar du på **Egenskaper** eller **Inställningar** och sedan på **Skriv ut och lagra**.
  - Macintosh-användare väljer Skriv ut och lagra.
- 3 Välj typ av utskriftsjobb.
- 4 Om det behövs kan du tilldela ett användarnamn.
- 5 Skicka utskriftsjobbet.
- 6 På skrivarens kontrollpanel trycker du på Lagrade jobb.
- 7 Skicka utskriftsjobbet.

# Avbryta utskriftsjobb

### Från skrivarens kontrollpanel

1 Tryck på Jobbkö på huvudmenyn.

**Obs!** Du kan också komma åt den här inställningen genom att trycka på den översta delen av startskärmen.

2 Markera jobbet du vill avbryta.

### Från datorn

- 1 Beroende på vilket operativsystem du har gör du något av följande:
  - Öppna mappen Skrivare och välj skrivare.
  - Från Systeminställningar i Apple-menyn går du till skrivaren.

2 Markera jobbet du vill avbryta.

# Underhålla skrivaren

### Byta tonerpatron

1 Öppna lucka A.

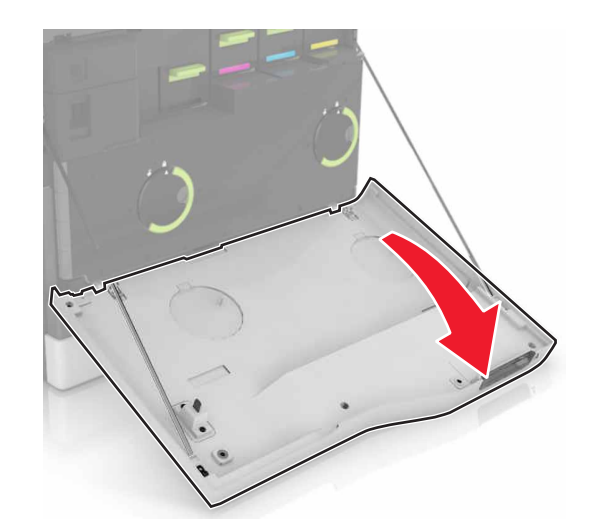

### **2** Ta bort tonerkassetten.

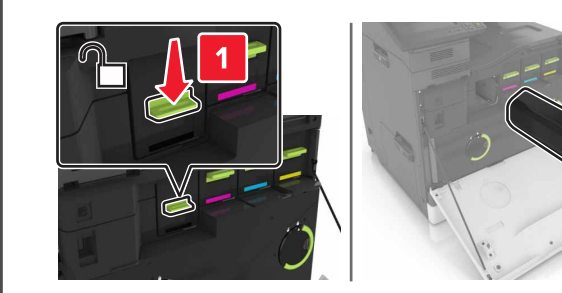

3 Packa upp den nya tonerkassetten.

4 Sätt i den nya tonerkassetten så att den klickar fast.

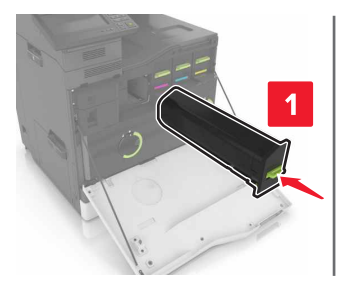

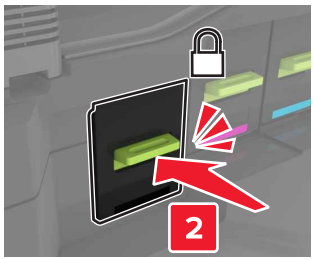

5 Stäng lucka A.

# Åtgärda pappersstopp

### Undvika pappersstopp

#### Fylla på papper på rätt sätt

• Se till att pappret ligger plant i facket.

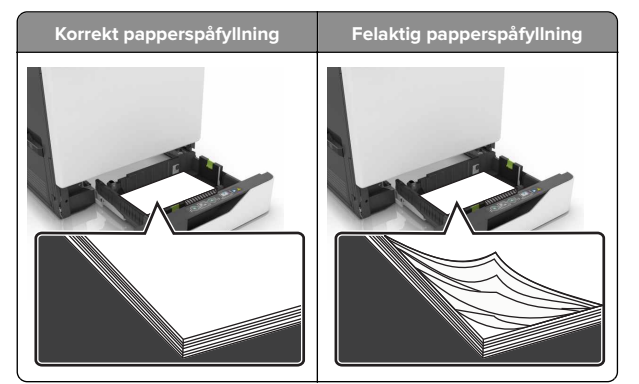

- Fyll inte på eller ta bort ett fack när skrivaren skriver ut.
- Lägg inte i för mycket papper. Se till att buntens höjd är under märket som anger maxgränsen för papperspåfyllning.

• Skjut inte in papper i facket. Fyll på papper enligt bilden.

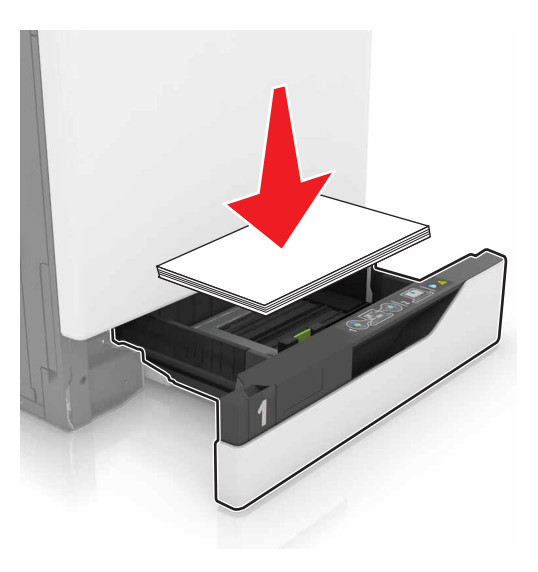

- Se till att pappersstöden är rätt placerade och att de inte trycker hårt mot papperet eller kuverten.
- Skjut in facket ordentligt i skrivaren efter att du har fyllt på papper.

#### Använd rekommenderat papper

- Använd rekommenderat papper och specialmaterial.
- Lägg inte i papper som är skrynkliga, vikta, fuktiga eller böjda.
- Böj, lufta och justera papperskanterna innan du lägger i bunten.

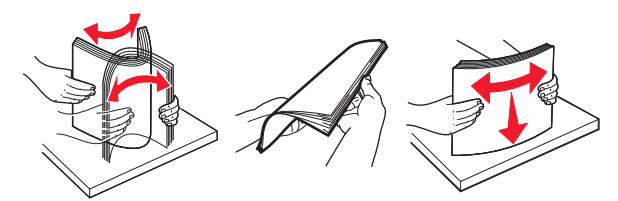

- Använd inte papper som har beskurits eller klippts för hand.
- Blanda inte olika papper av olika storlek, vikt eller typ i samma fack.
- Kontrollera att inställningen för pappersstorlek och papperstyp har ställts in korrekt på datorn eller på skrivarens kontrollpanel.
- Förvara pappret enligt tillverkarens rekommendationer.

# Pappersstopp i fack

1 Dra ut facket.

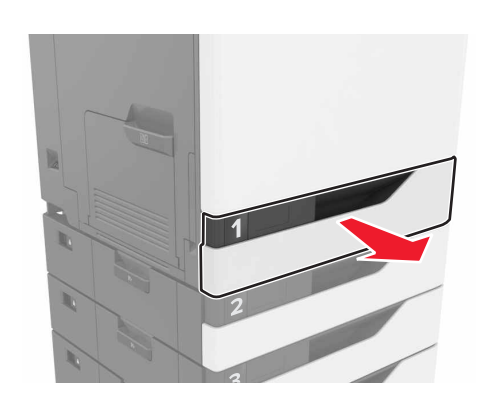

**2** Ta bort papperet som har fastnat.

Obs! Kontrollera att alla pappersrester är borttagna.

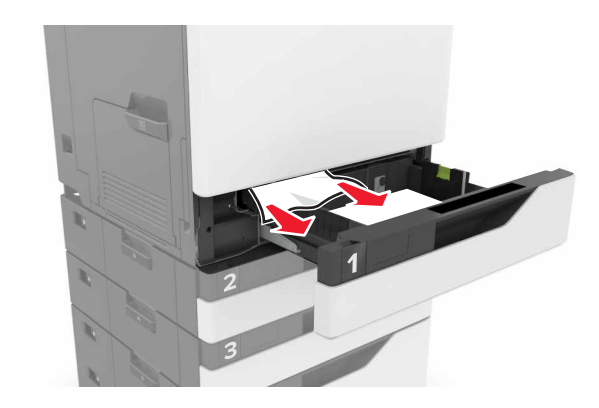

**3** Sätt tillbaka facket.

#### 4 Öppna fackets lucka.

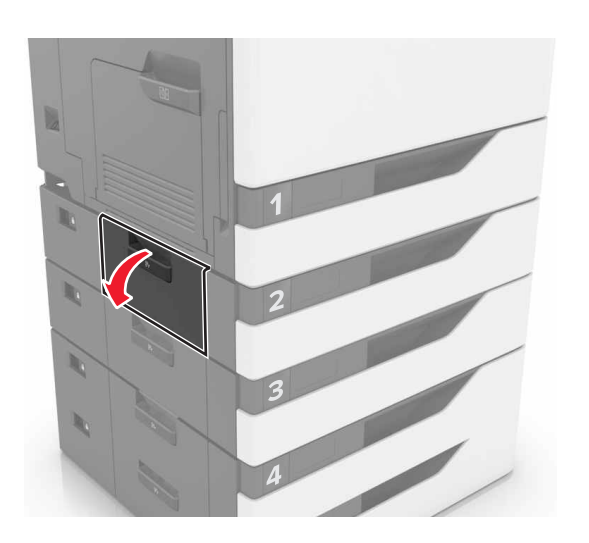

**5** Ta bort papperet som har fastnat.

**Obs!** Kontrollera att alla pappersrester är borttagna.

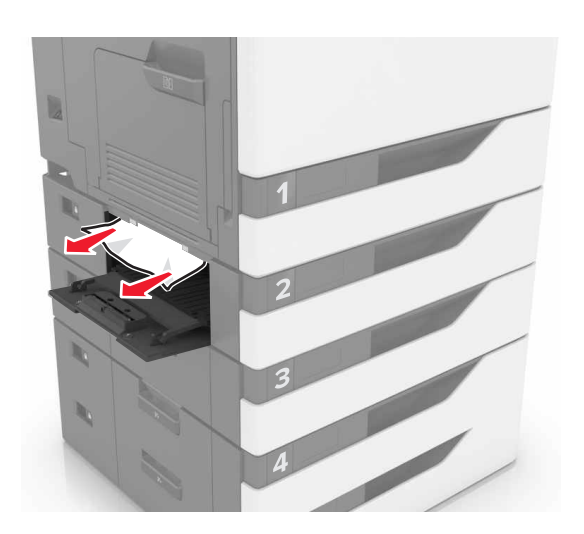

6 Stäng fackets lucka.

### Pappersstopp i universalarkmataren

1 Ta bort papper från universalarkmataren.

**2** Ta bort papperet som har fastnat.

**Obs!** Kontrollera att alla pappersrester är borttagna.

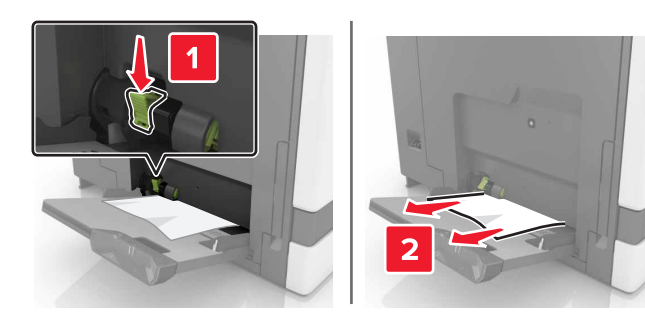

- **3** Öppna lucka B och ta sedan bort eventuella pappersrester.
  - VARNING VARM YTA: Insidan av skrivaren kan vara varm. Förebygg risken för brännskador genom att vänta tills ytan har svalnat.

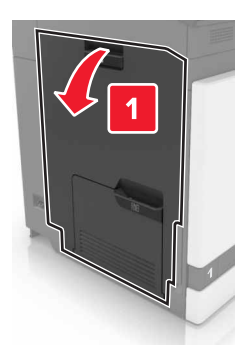

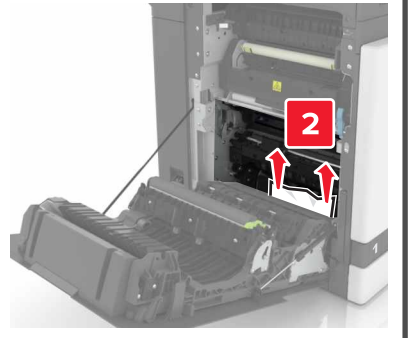

4 Stäng lucka B.

5 Böj, lufta och justera papperskanterna innan du lägger i bunten.

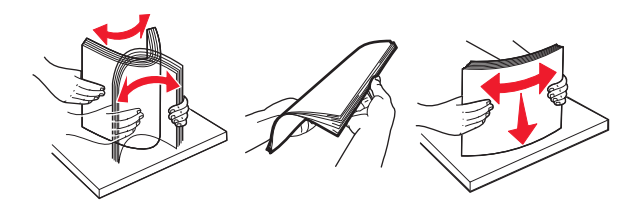

6 Lägg i papper igen.

# Pappersstopp i standardfacket

**1** Ta bort papperet som har fastnat.

**Obs!** Kontrollera att alla pappersrester är borttagna.

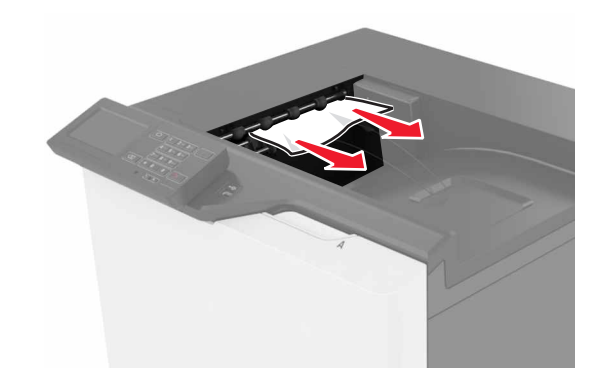

2 Öppna lucka B och ta sedan bort eventuella pappersrester.

VARNING – VARM YTA: Insidan av skrivaren kan vara varm. Förebygg risken för brännskador genom att vänta tills ytan har svalnat.

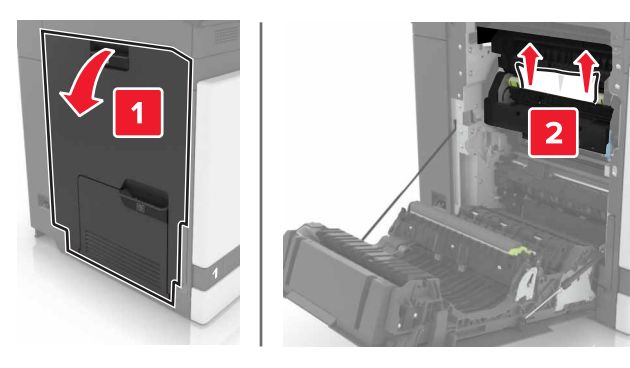

3 Stäng lucka B.

## Pappersstopp i lucka B

### Pappersstopp i fixeringsenheten

1 Öppna lucka B.

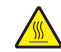

VARNING – VARM YTA: Insidan av skrivaren kan vara varm. Förebygg risken för brännskador genom att vänta tills ytan har svalnat.

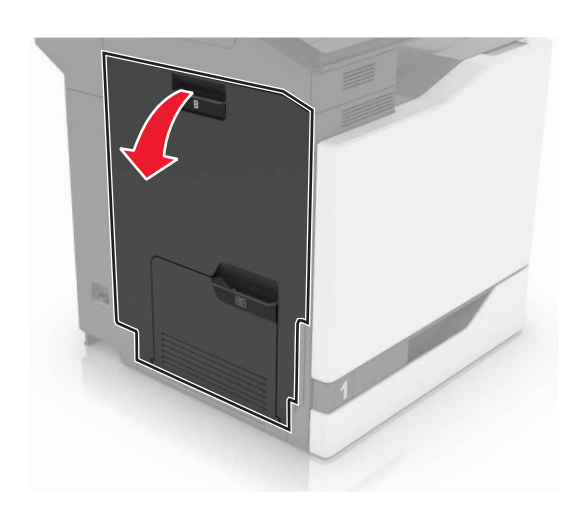

2 Ta bort papperet som har fastnat.

Obs! Kontrollera att alla pappersrester är borttagna.

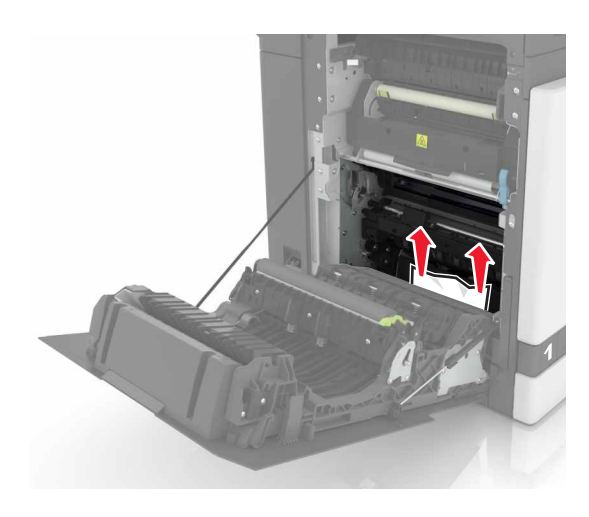

3 Öppna fixeringsenhetens lucka.

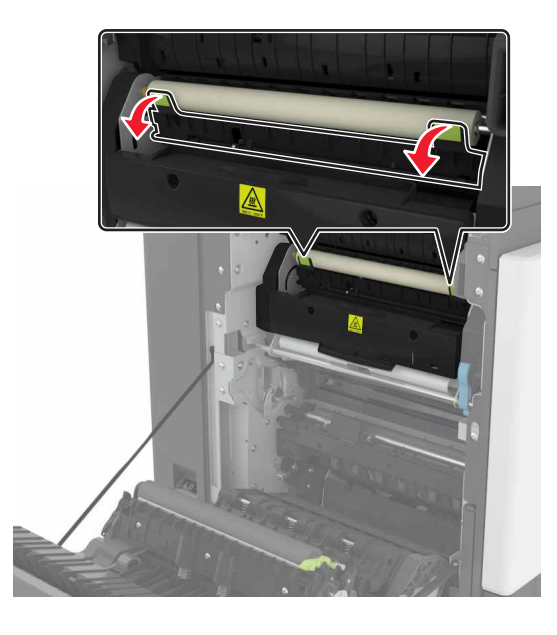

**4** Ta bort papperet som har fastnat.

Obs! Kontrollera att alla pappersrester är borttagna.

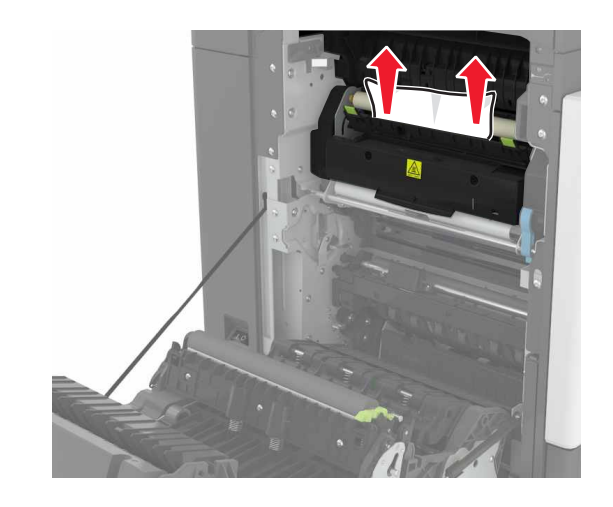

5 Stäng lucka B.

### Pappersstopp i enheten för dubbelsidig utskrift

1 Öppna lucka B.

VARNING – VARM YTA: Insidan av skrivaren kan vara varm. Förebygg risken för brännskador genom att vänta tills ytan har svalnat.

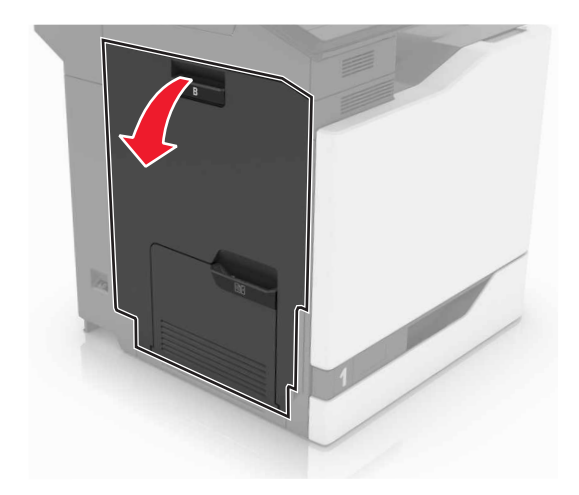

**2** Ta bort papperet som har fastnat.

#### Obs! Kontrollera att alla pappersrester är borttagna.

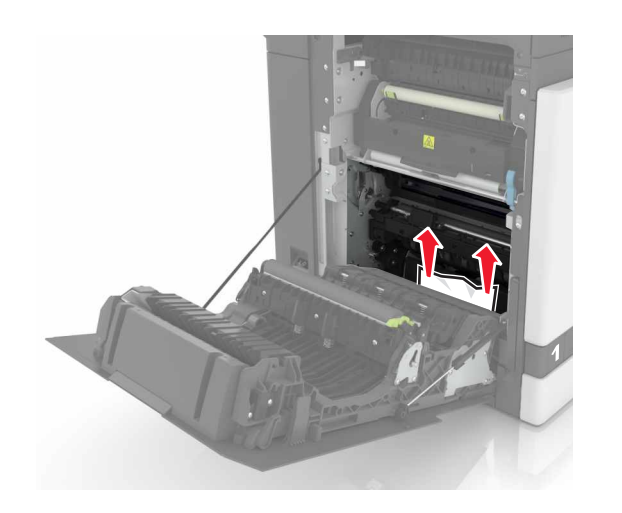

### **3** Öppna duplexenhetens lucka.

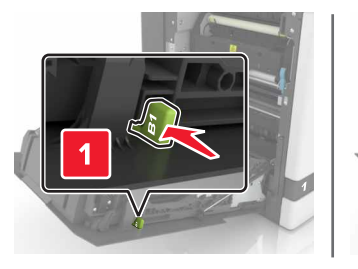

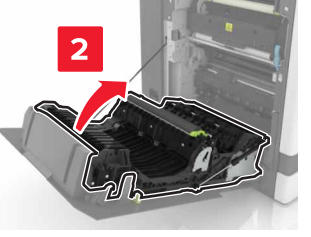

**4** Ta bort papperet som har fastnat.

Obs! Kontrollera att alla pappersrester är borttagna.

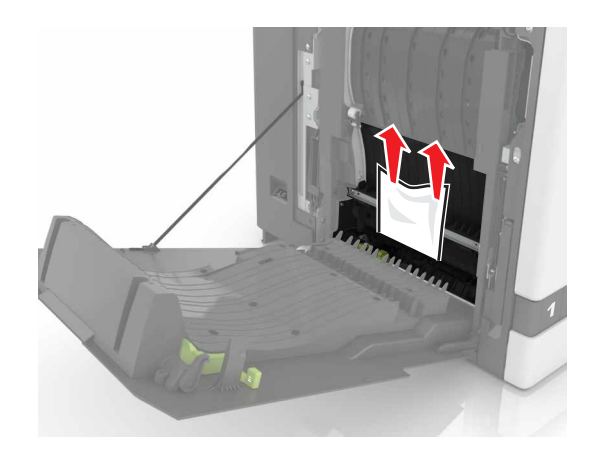

**5** Stäng duplexluckan och lucka B.